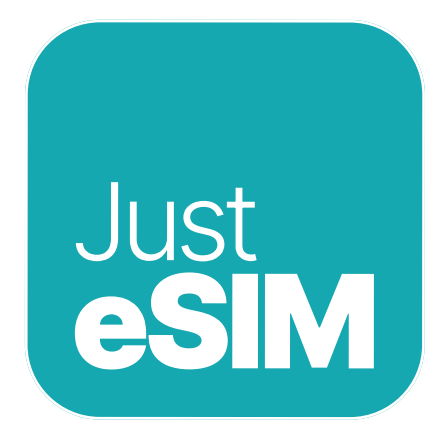

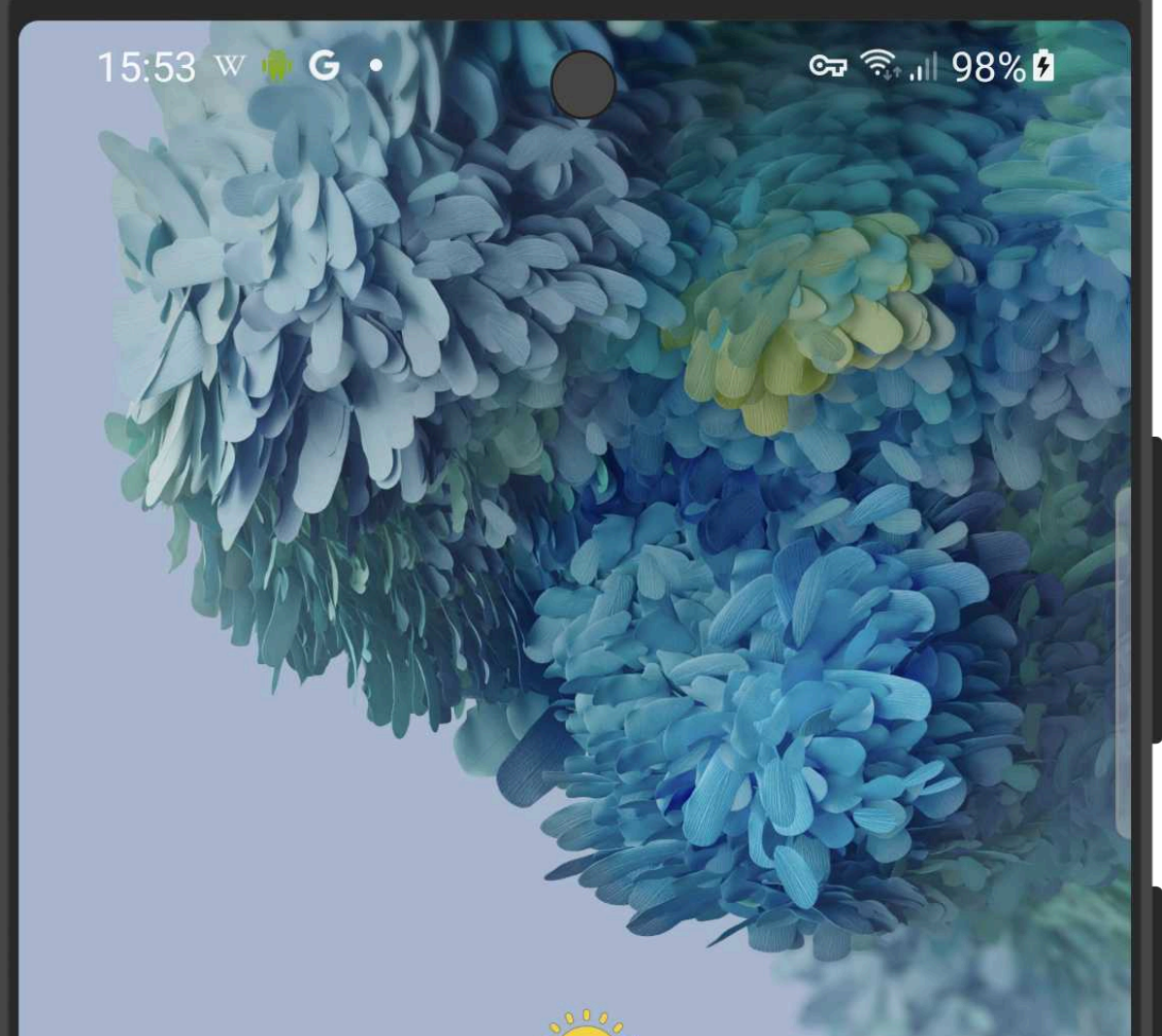

|                           | Tap for weather info                                                                                                    |                 |
|---------------------------|----------------------------------------------------------------------------------------------------|-----------------|
| G                         |                                                                                                    | <b>U O</b>      |
| Just<br>ESIM<br>Just eSIM | Image: Store     Image: Store        Image: Store | <b>Settings</b> |
| C                         |                                                                                                    |                 |
|                           |                                                                                                    |                 |

**Guide to installing &** activating Just eSIM on Android (Samsung)

Data validity March 2025

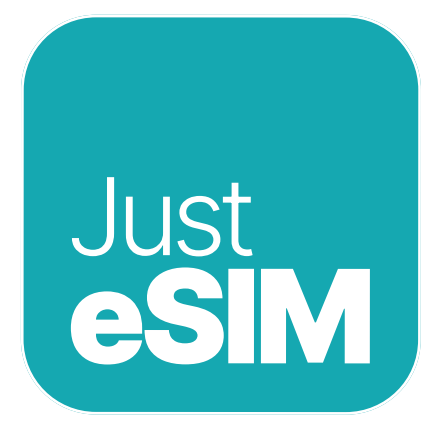

## Contents

2

 Important points
 3

 1. Installation
 4

 1.1. QR installation
 5

| 1.2. Manual installation |   | 8  |
|--------------------------|---|----|
| 2. Activation            |   | 11 |
| 3. Help                  | • | 14 |

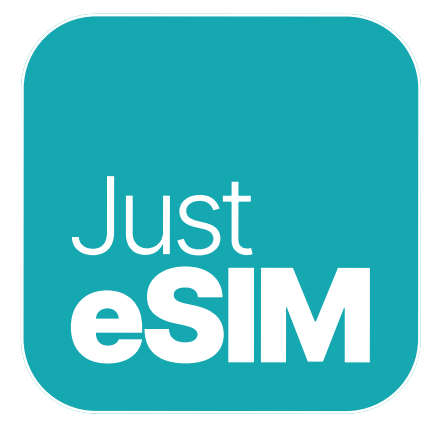

## Important points

- Make sure you have a stable internet connection throughout the process.
- QR code or manual codes can be used up to 5 times on the same device

3

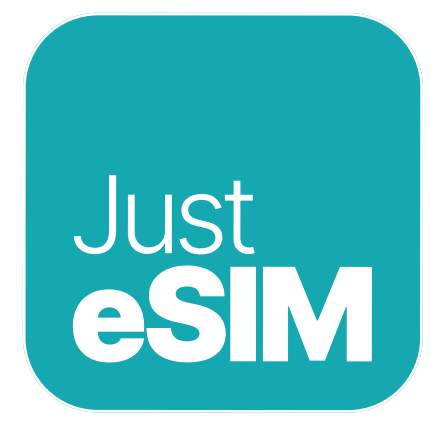

## 1. Installation

Basic scenarios for installing an eSIM:

### 1. QR installation.

I have another screen or device from which I can scan with my phone's camera.

2. Manual installation

4

I don't have another screen or device from which I can scan the QR code with my phone's camera.

**3. Quick installation from the app** My version is iOS 17.4 or later.

You can find the QR code and codes for manual installation in the Just eSIM app, as well as in your email. Choose the best option for you.

We recommend installing the eSIM before your trip.

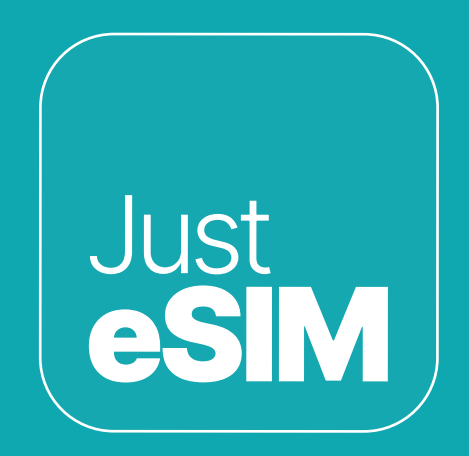

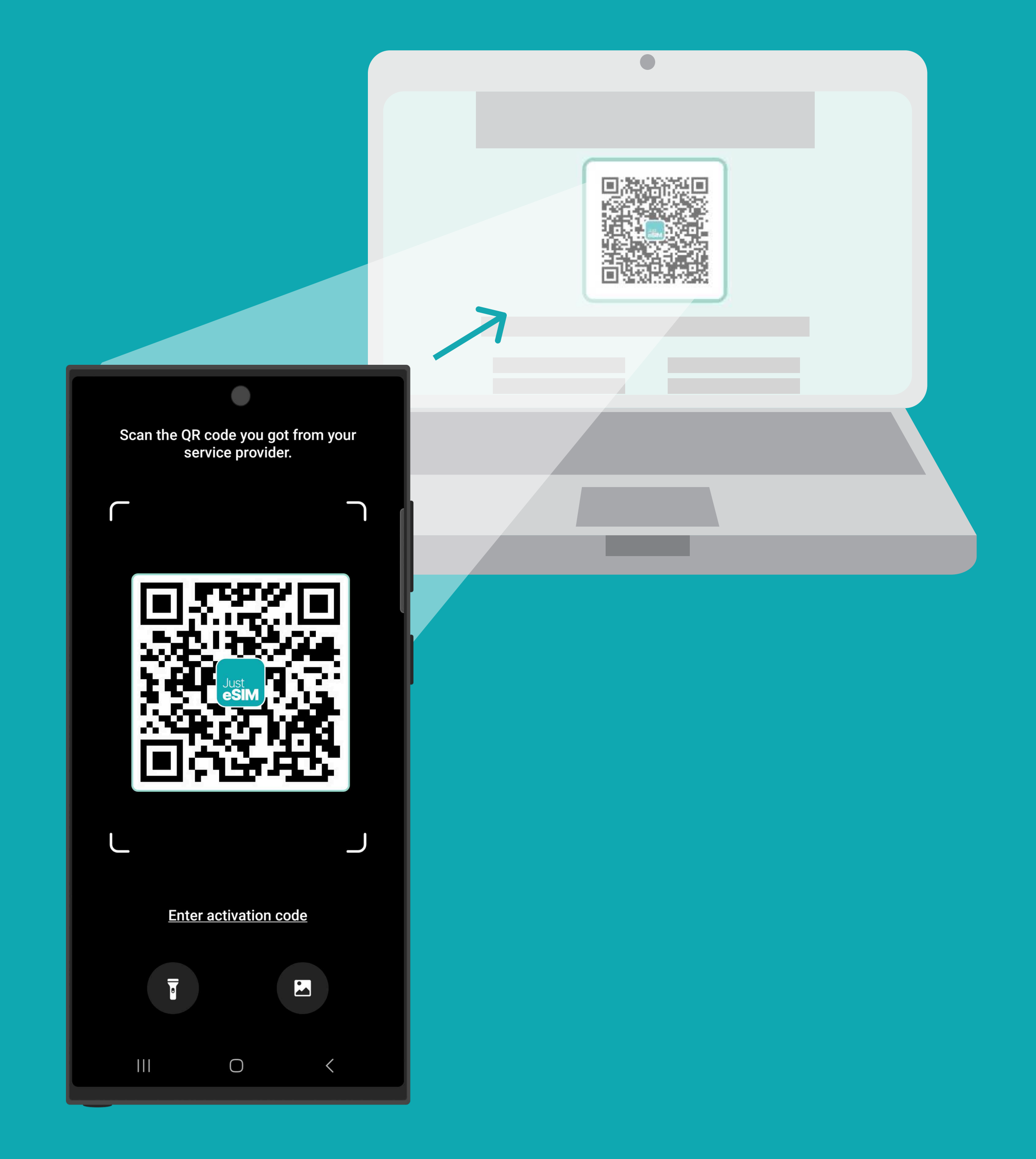

## 1.1. QR installation

Choose this option if you have the QR code printed or on another device to scan it from your smartphone.

5

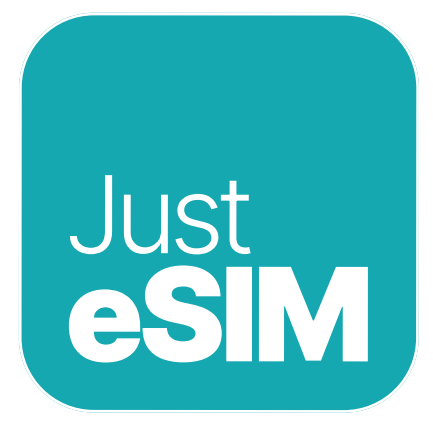

### 1.1. QR installation

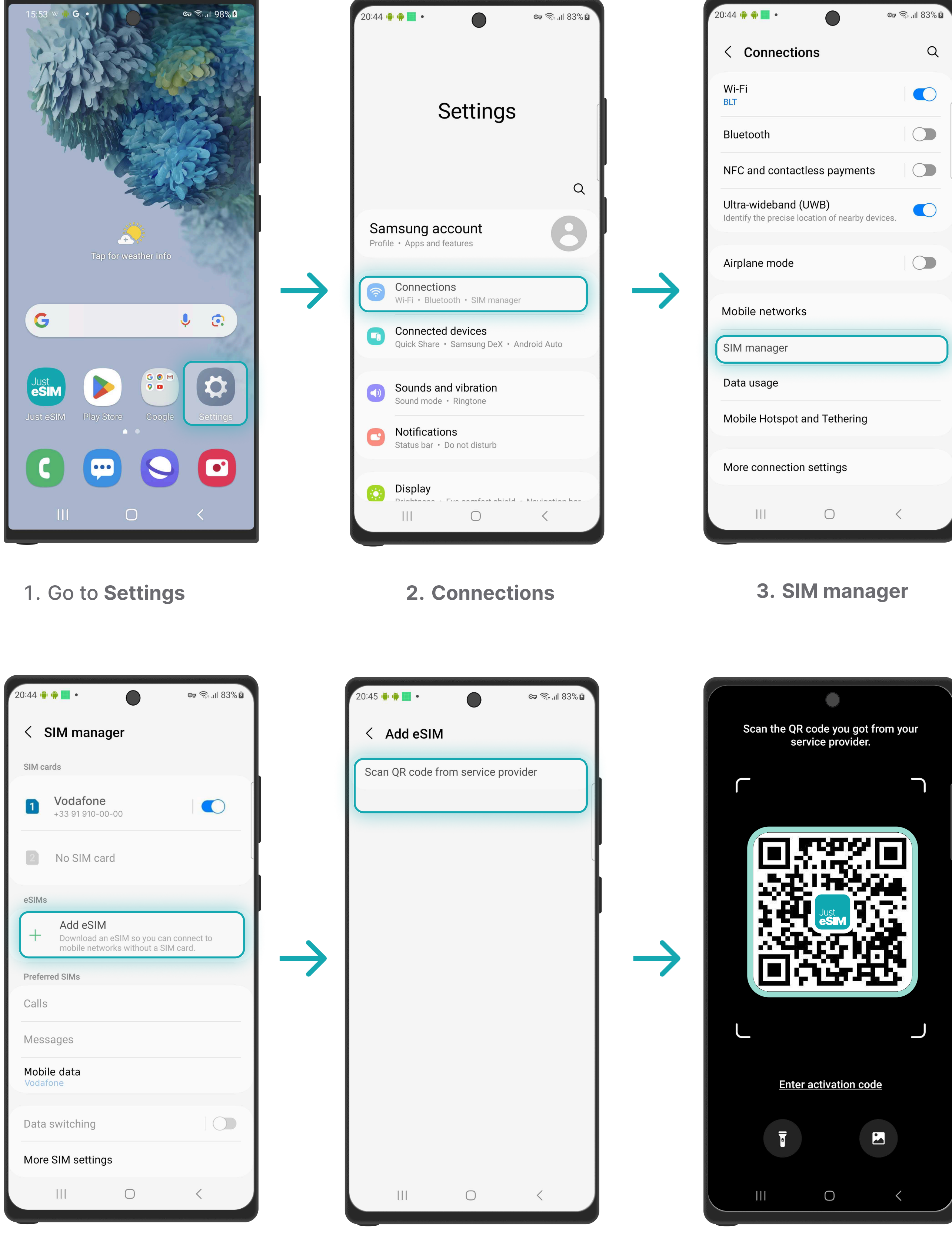

| 20:44       | • • •                                                 | ଦ୍ଧ ଲି .ାା 83% 🖬 |
|-------------|-------------------------------------------------------|------------------|
|             | Settings                                              |                  |
|             |                                                       | Q                |
| Sa<br>Profi | msung account<br>le • Apps and features               | 8                |
|             | <b>Connections</b><br>Wi-Fi • Bluetooth • SIM manager |                  |
| •           | Connected devices<br>Quick Share • Samsung DeX • And  | droid Auto       |
| <۵          | Sounds and vibration<br>Sound mode • Ringtone         |                  |
|             | Natifications                                         |                  |

| 20:44 📫 🗰 🗖 •                                                        | ଦ୍ଦ 🗟 ୩ ୫3% 🗹 |
|----------------------------------------------------------------------|---------------|
| < Connections                                                        | Q             |
| Wi-Fi<br>BLT                                                         |               |
| Bluetooth                                                            |               |
| NFC and contactless payments                                         |               |
| Ultra-wideband (UWB)<br>Identify the precise location of nearby devi | ces.          |
| Airplane mode                                                        |               |
| Mobile networks                                                      |               |
| SIM manager                                                          |               |
| Data usage                                                           |               |
| Mobile Hotspot and Tethering                                         |               |

4. Tap Add eSIM

6

- 5. Tap Scan QR code from service provider
- 6. Scan the QR the codes from app or your e-mail

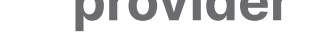

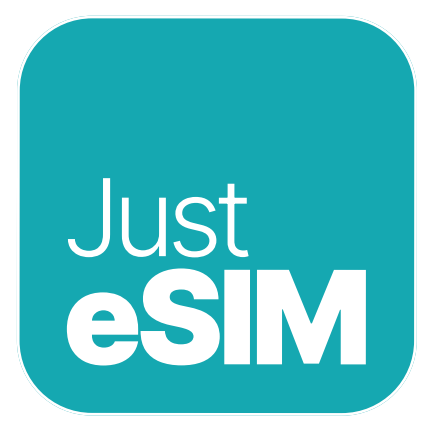

## 1.1. QR installation

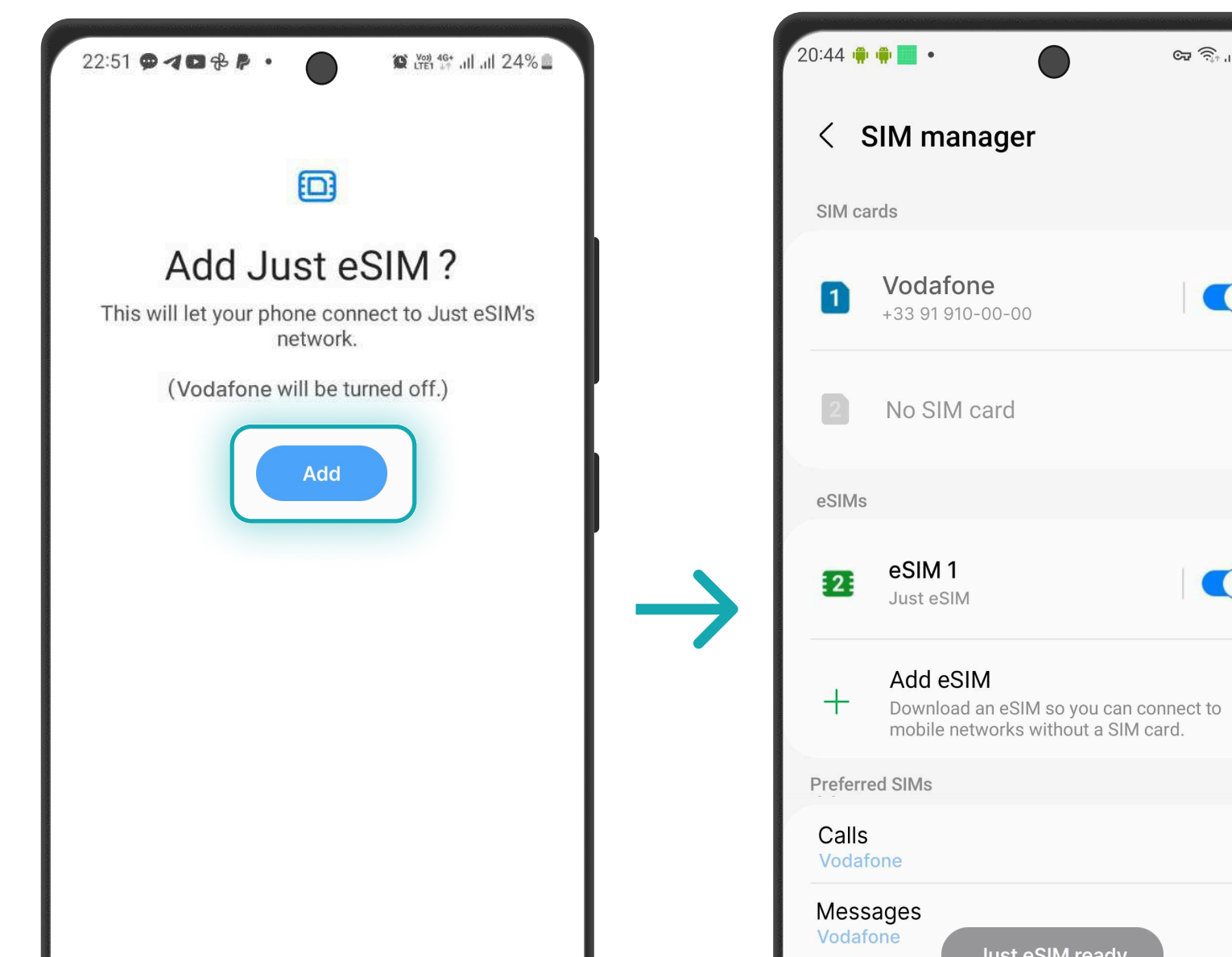

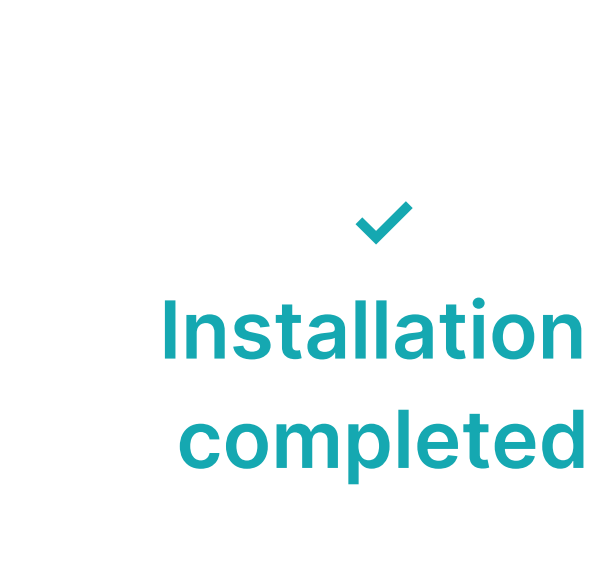

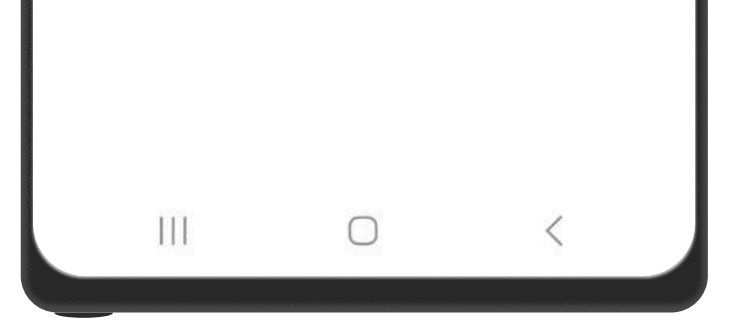

7. Tap Add and wait

7

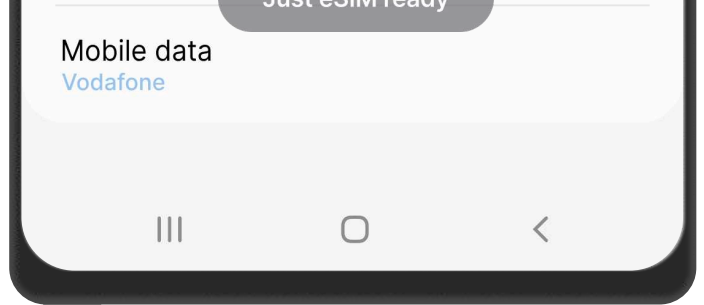

🖙 🗟 .ill 83% 🖬

8. Just eSIM ready

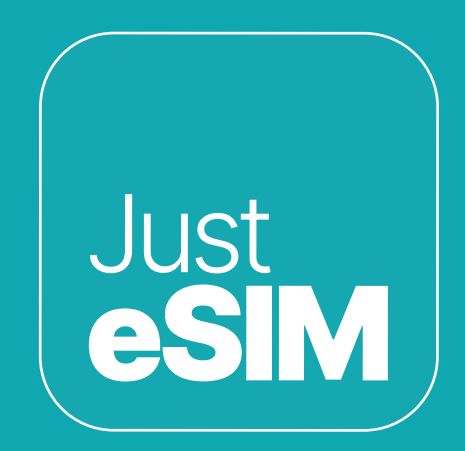

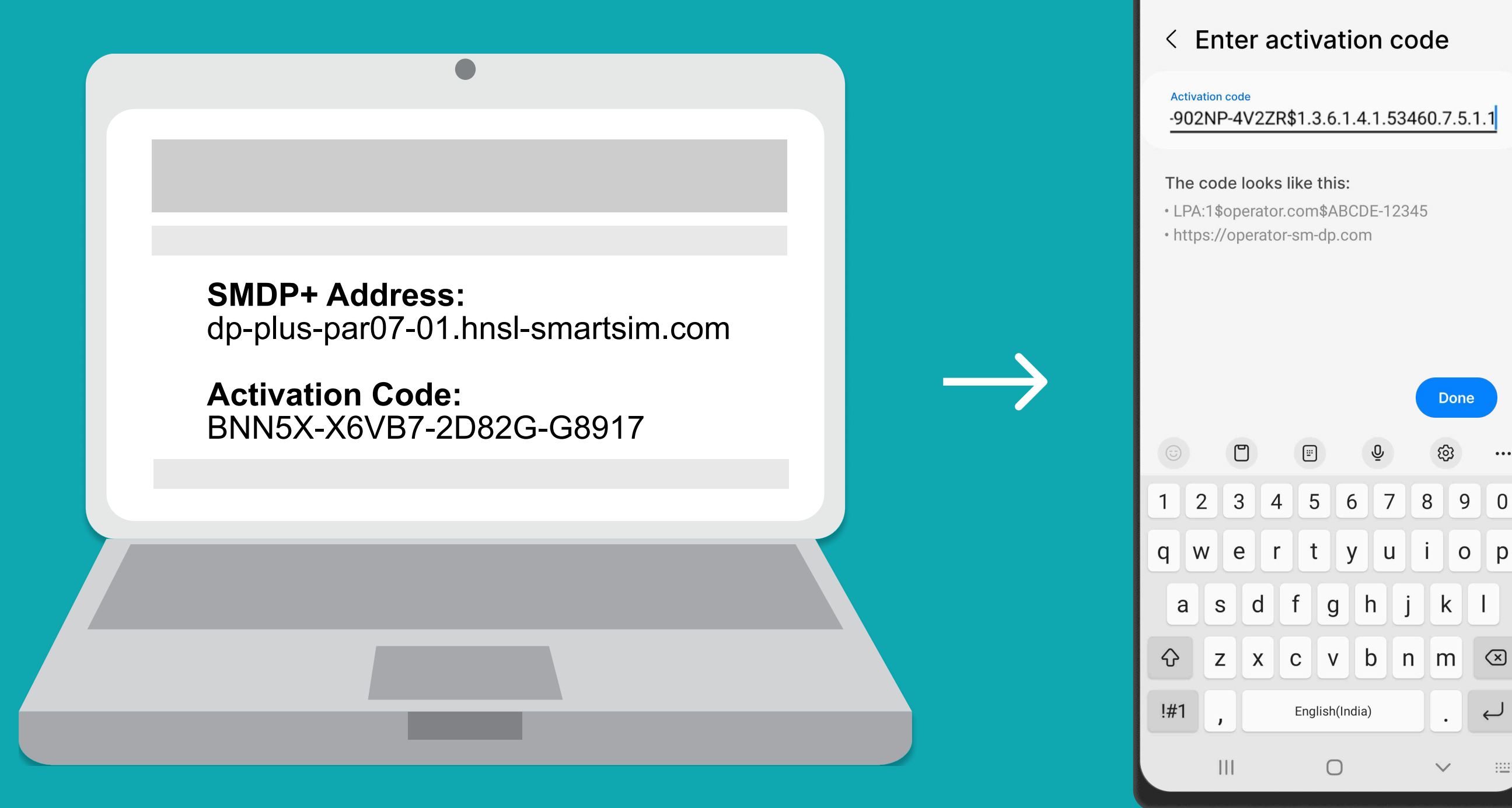

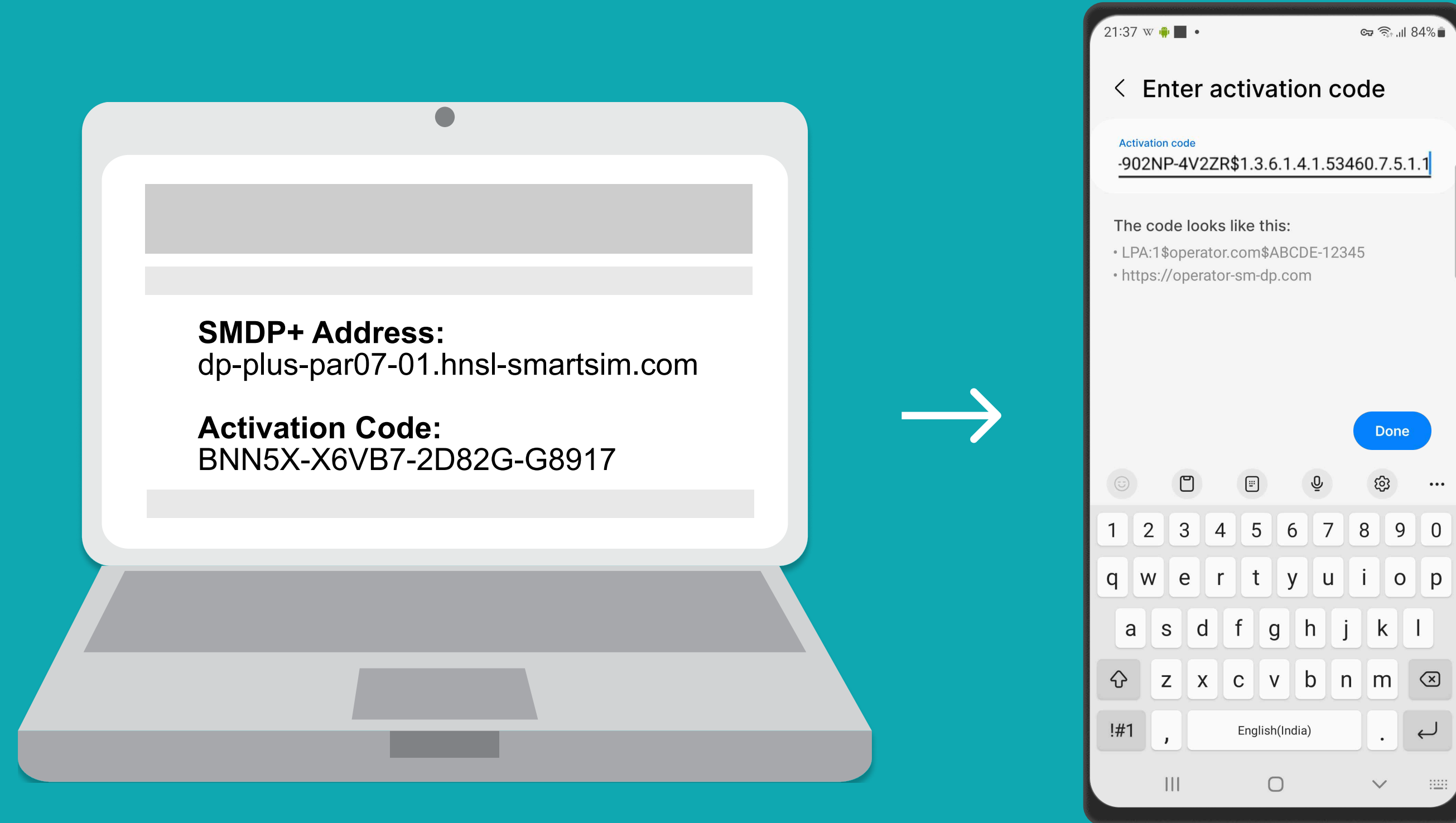

## 1.2. Manual installation

You only have to copy and paste the codes we send you by mail. This option is ideal when you do not have another device.

8

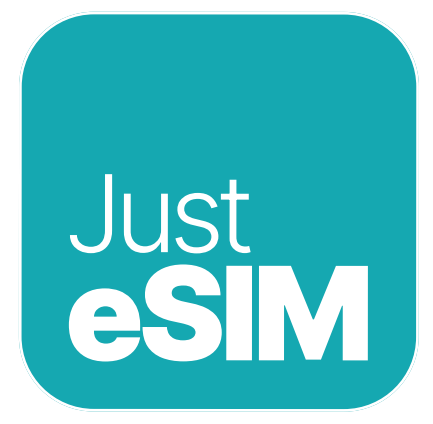

### 1.2. Manual installation

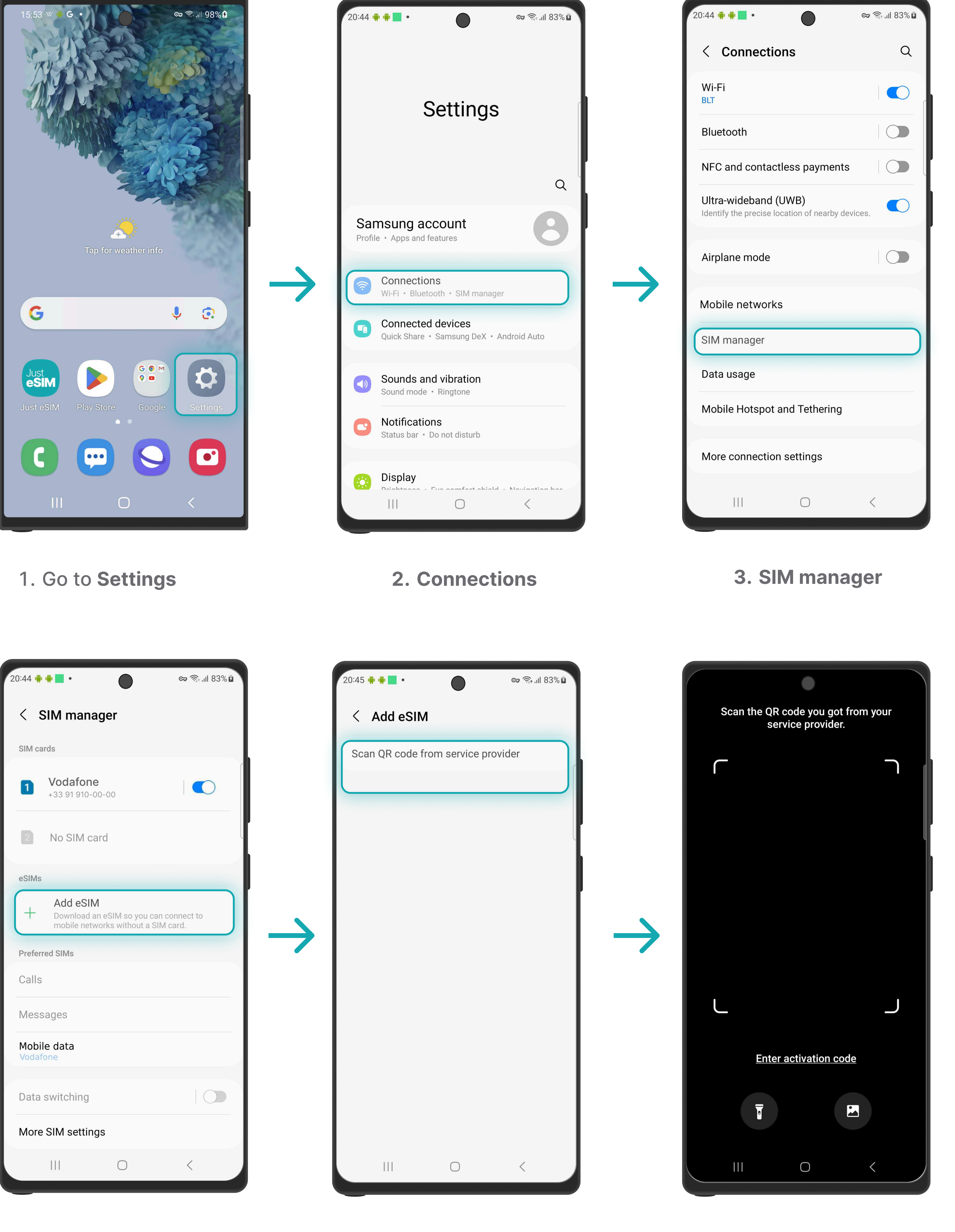

| 20:44        | •••••                                         | »<br>«               | ¤ कि,.⊪ 83% <b>¤</b> |
|--------------|-----------------------------------------------|----------------------|----------------------|
|              | Setti                                         | ngs                  |                      |
|              |                                               |                      | Q                    |
| Sai<br>Profi | nsung account<br>e • Apps and features        |                      | 8                    |
|              | <b>Connections</b><br>Wi-Fi • Bluetooth • SIN | 1 manager            |                      |
|              | Connected devices<br>Quick Share • Samsung    | S<br>g DeX • Android | d Auto               |
|              | Sounds and vibrat                             | ion<br>e             |                      |
|              | Natificantiana                                |                      |                      |

| 20:44 🖷 🖷 •                                                          | ଦ୍ଧେ ଲିଲା 83% 🌶 |
|----------------------------------------------------------------------|-----------------|
| < Connections                                                        | Q               |
| Wi-Fi<br>BLT                                                         |                 |
| Bluetooth                                                            |                 |
| NFC and contactless payments                                         |                 |
| Ultra-wideband (UWB)<br>Identify the precise location of nearby devi | ces.            |
| Airplane mode                                                        |                 |
| Mobile networks                                                      |                 |
| SIM manager                                                          |                 |
| Data usage                                                           |                 |
| Mobile Hotspot and Tethering                                         |                 |

4. Tap Add eSIM

9

5. Tap Scan QR code from service

6. Tap Enter activation code

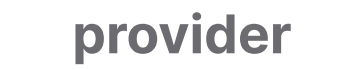

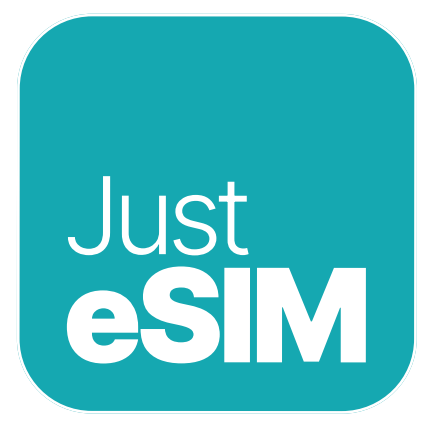

## 1.2. Manual installation

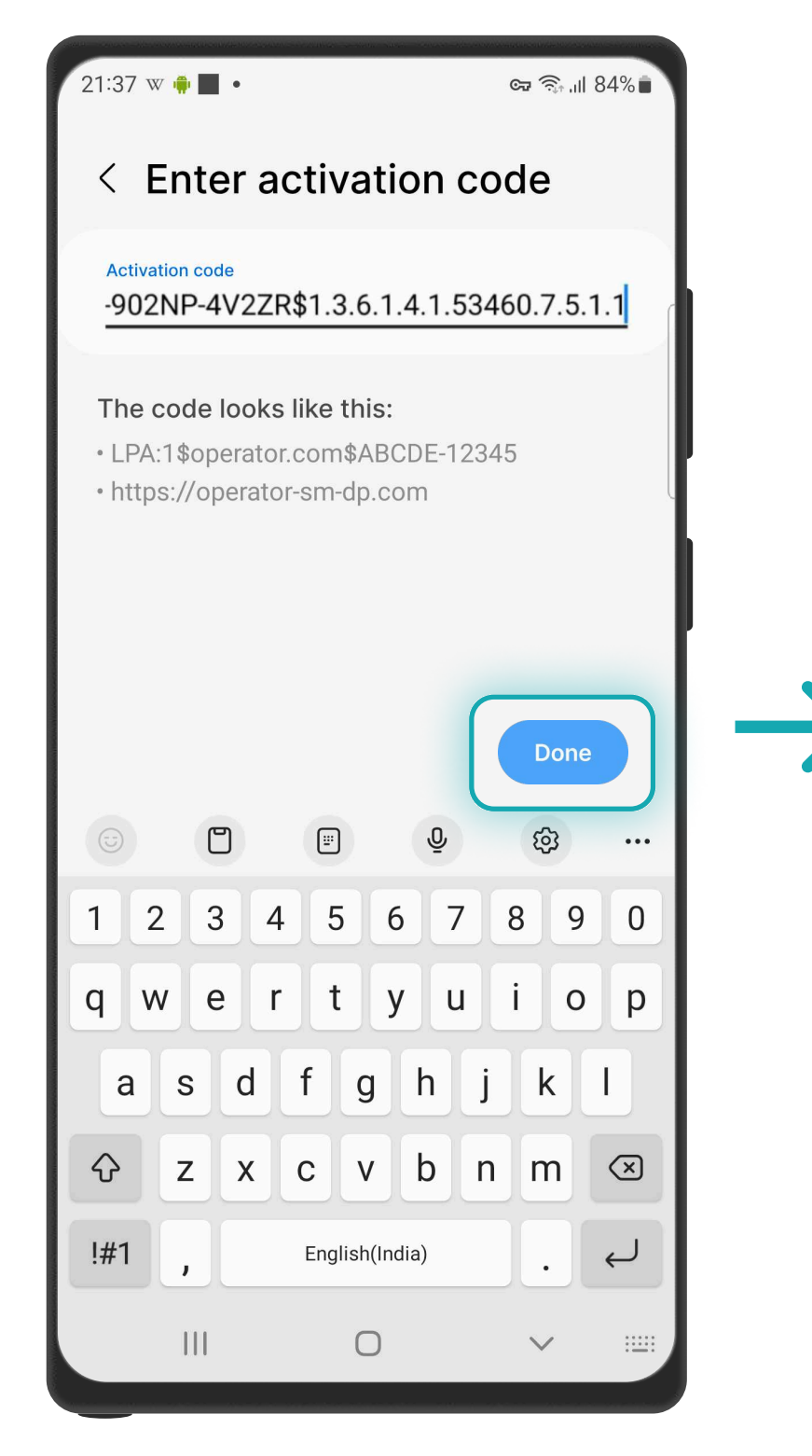

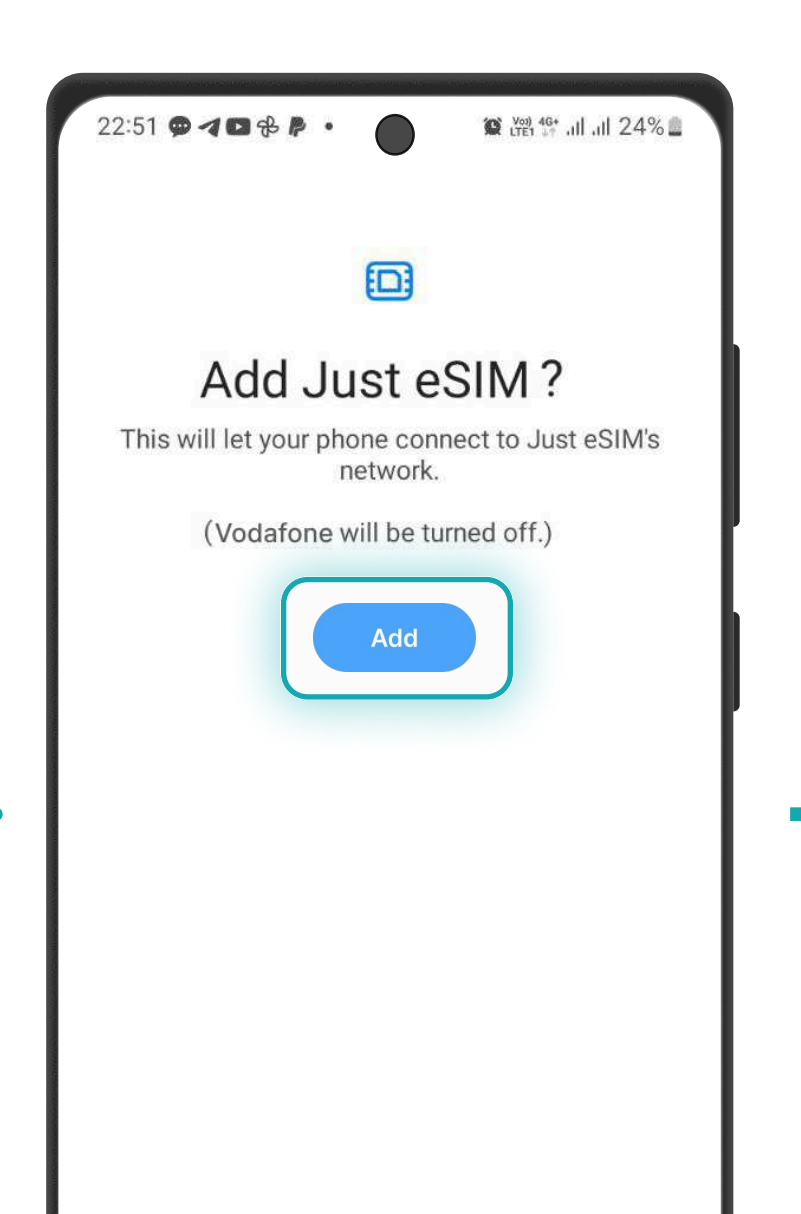

| 0:44 🖷  | •                                                                | জ্ব  দা। 83%।                 |
|---------|------------------------------------------------------------------|-------------------------------|
| < :     | SIM manager                                                      |                               |
| SIM ca  | ards                                                             |                               |
| 1       | Vodafone<br>+33 91 910-00-00                                     |                               |
| 2       | No SIM card                                                      |                               |
| eSIMs   |                                                                  |                               |
| 2       | <b>eSIM 1</b><br>Just eSIM                                       |                               |
| +       | Add eSIM<br>Download an eSIM so you<br>mobile networks without a | can connect to<br>a SIM card. |
| Preferr | ed SIMs                                                          |                               |
| Calls   | one                                                              |                               |

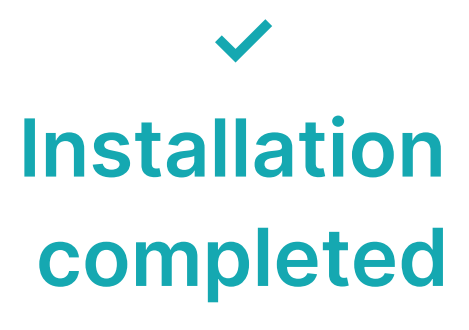

7. Paste the QR the codes from app or your e-mail and tap Done

10

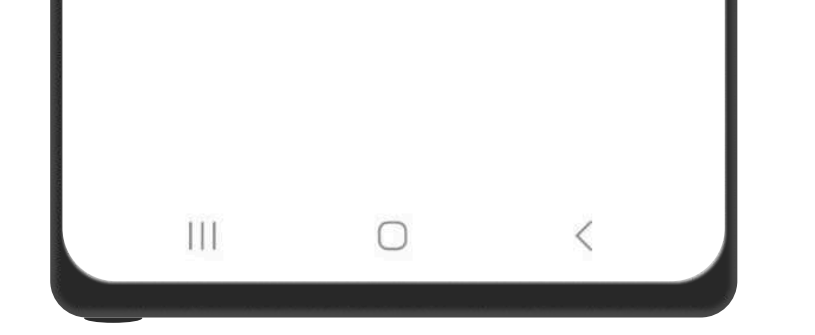

8. Tap Add and wait

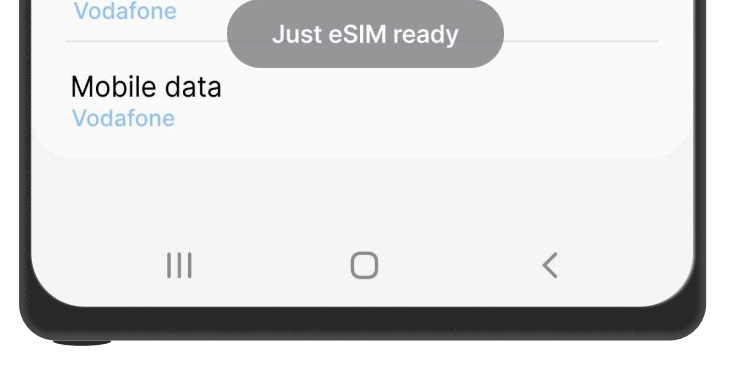

9. Just eSIM ready

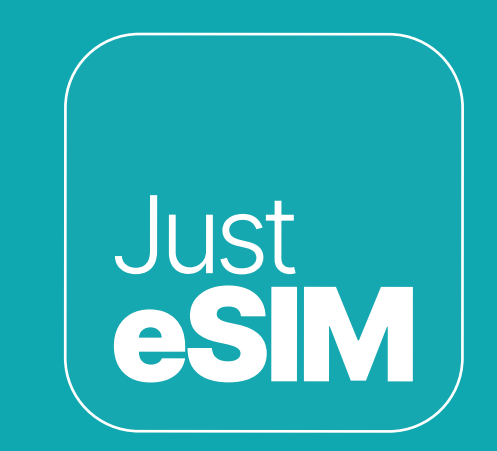

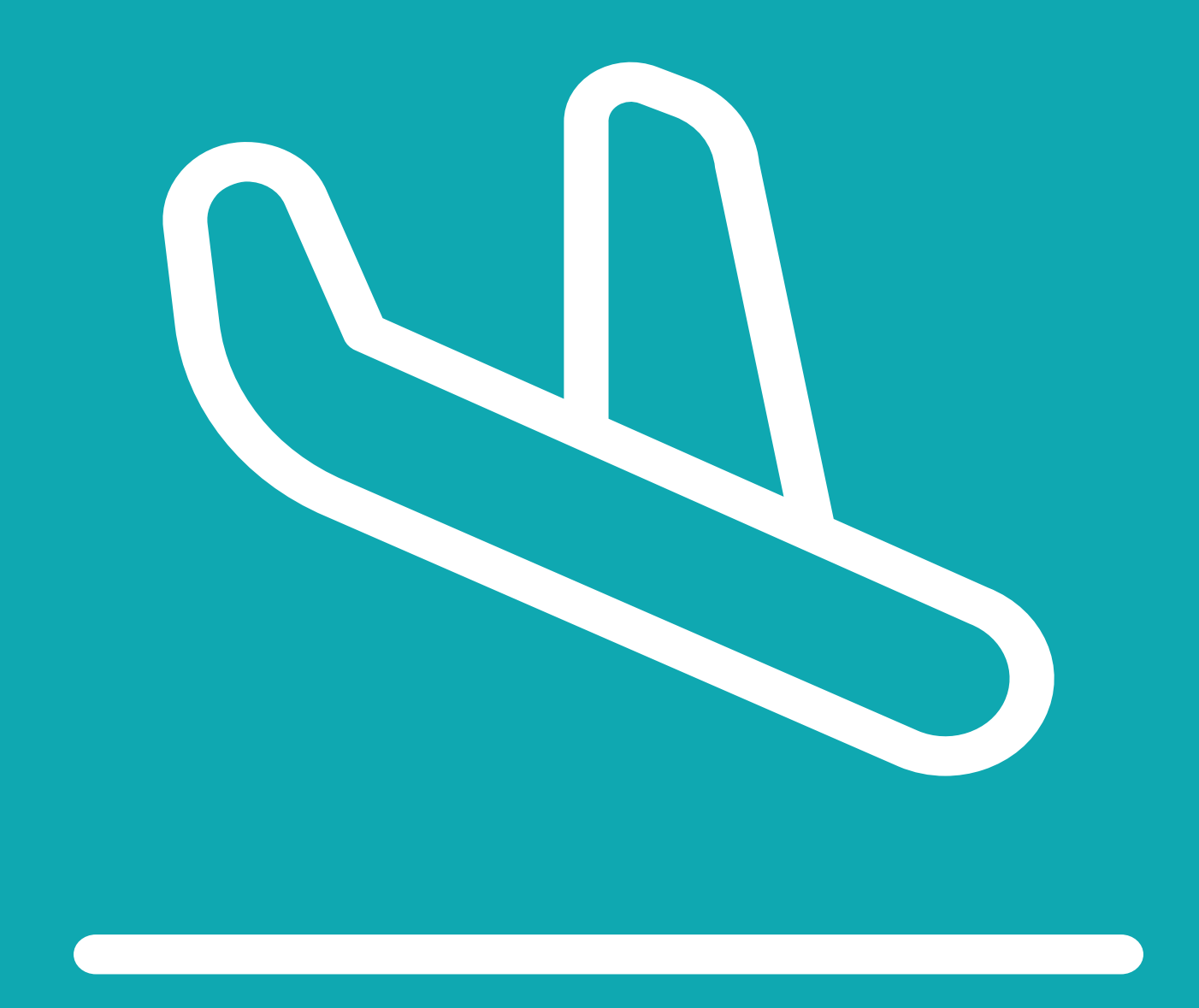

## 2. Activation

Activate only at your destination.

11

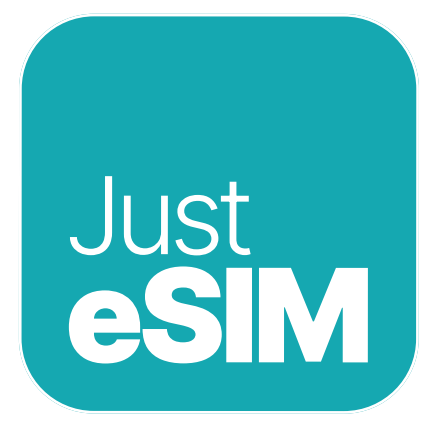

### 2. Activation

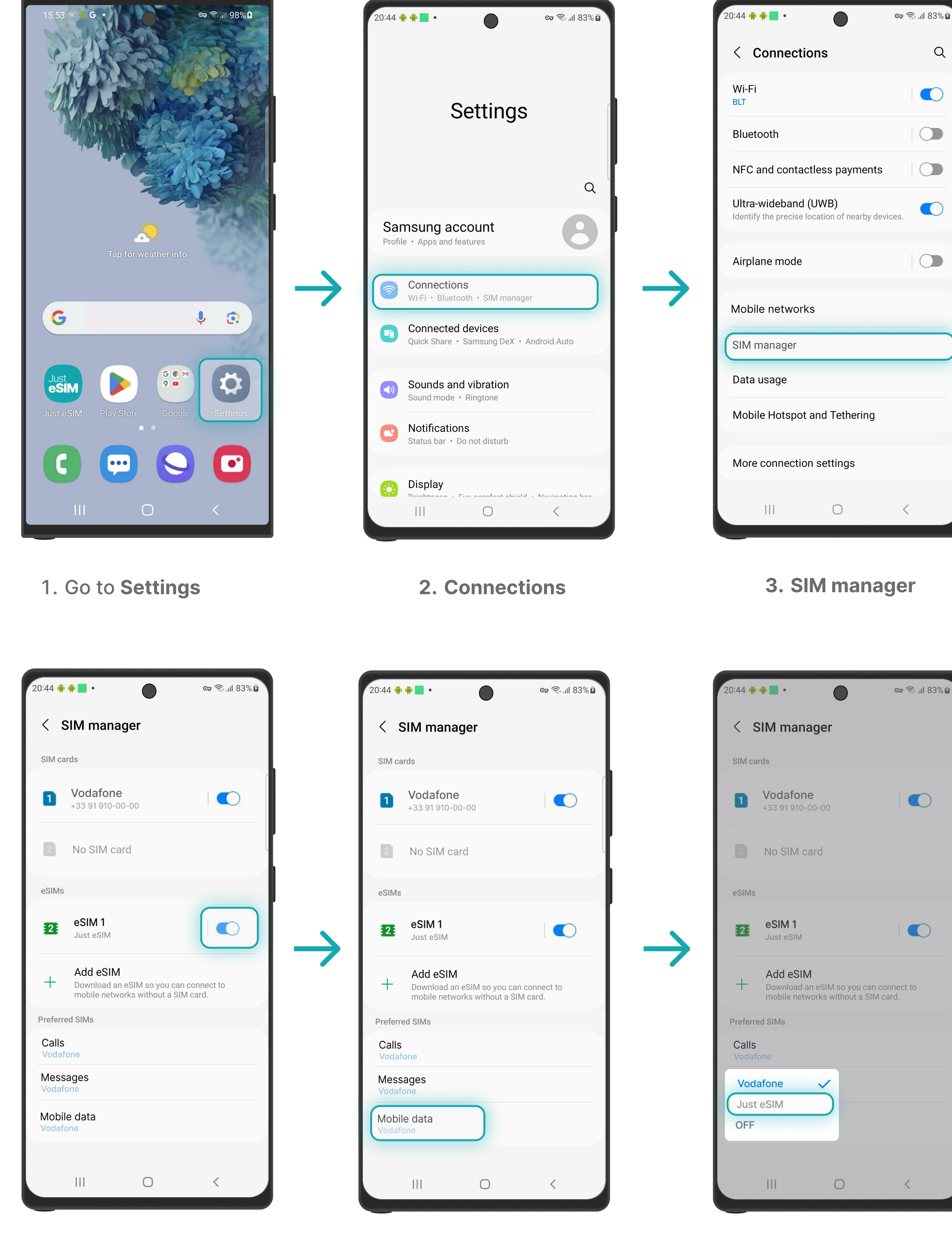

| 20:44       | • • •                                                 | ର୍ଚ୍ଚ ଲା 83% മ |
|-------------|-------------------------------------------------------|----------------|
|             | Settings                                              |                |
|             |                                                       | Q              |
| Sa<br>Profi | msung account<br>le • Apps and features               | 8              |
| <b></b>     | <b>Connections</b><br>Wi-Fi • Bluetooth • SIM manager |                |
|             | Connected devices<br>Quick Share • Samsung DeX • And  | droid Auto     |
|             | Sounds and vibration<br>Sound mode • Ringtone         |                |
|             | Notifications                                         |                |

| 20:44 🖷 🖷 •                                                          | 🖙 ଲିଲା 83% 🖸 |
|----------------------------------------------------------------------|--------------|
| < Connections                                                        | Q            |
| Wi-Fi<br>BLT                                                         |              |
| Bluetooth                                                            |              |
| NFC and contactless payments                                         |              |
| Ultra-wideband (UWB)<br>Identify the precise location of nearby devi | ces.         |
| Airplane mode                                                        |              |
| Mobile networks                                                      |              |
| SIM manager                                                          |              |
| Data usage                                                           |              |
| Mobile Hotspot and Tethering                                         |              |

4. Turn on your Just eSIM

12

5. Tap on **Mobile data** 

6. Select Just eSIM as your SIM for data

#### Guide to installing & activating Just eSIM on Android (Samsung)

<

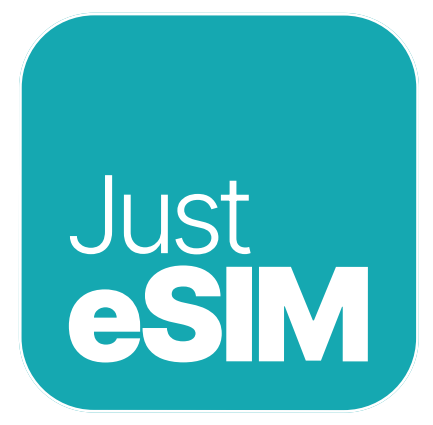

### 2. Activation

| 20:44 📫        | ••••                                                    | ब्य की गा 83% 🖬                       |
|----------------|---------------------------------------------------------|---------------------------------------|
| < ?            | SIM manager                                             |                                       |
| SIM ca         | ards                                                    |                                       |
| ٥              | <b>Vodafone</b><br>+33 91 910-00-00                     |                                       |
| 2              | No SIM card                                             |                                       |
| eSIMs          |                                                         |                                       |
| 2              | <b>eSIM 1</b><br>Just eSIM                              |                                       |
| +              | Add eSIM<br>Download an eSIM so<br>mobile networks with | you can connect to<br>out a SIM card. |
| Preferr        | ed SIMs                                                 |                                       |
| Calls<br>Vodaf | one                                                     |                                       |
| Mess<br>Vodaf  | ages                                                    |                                       |

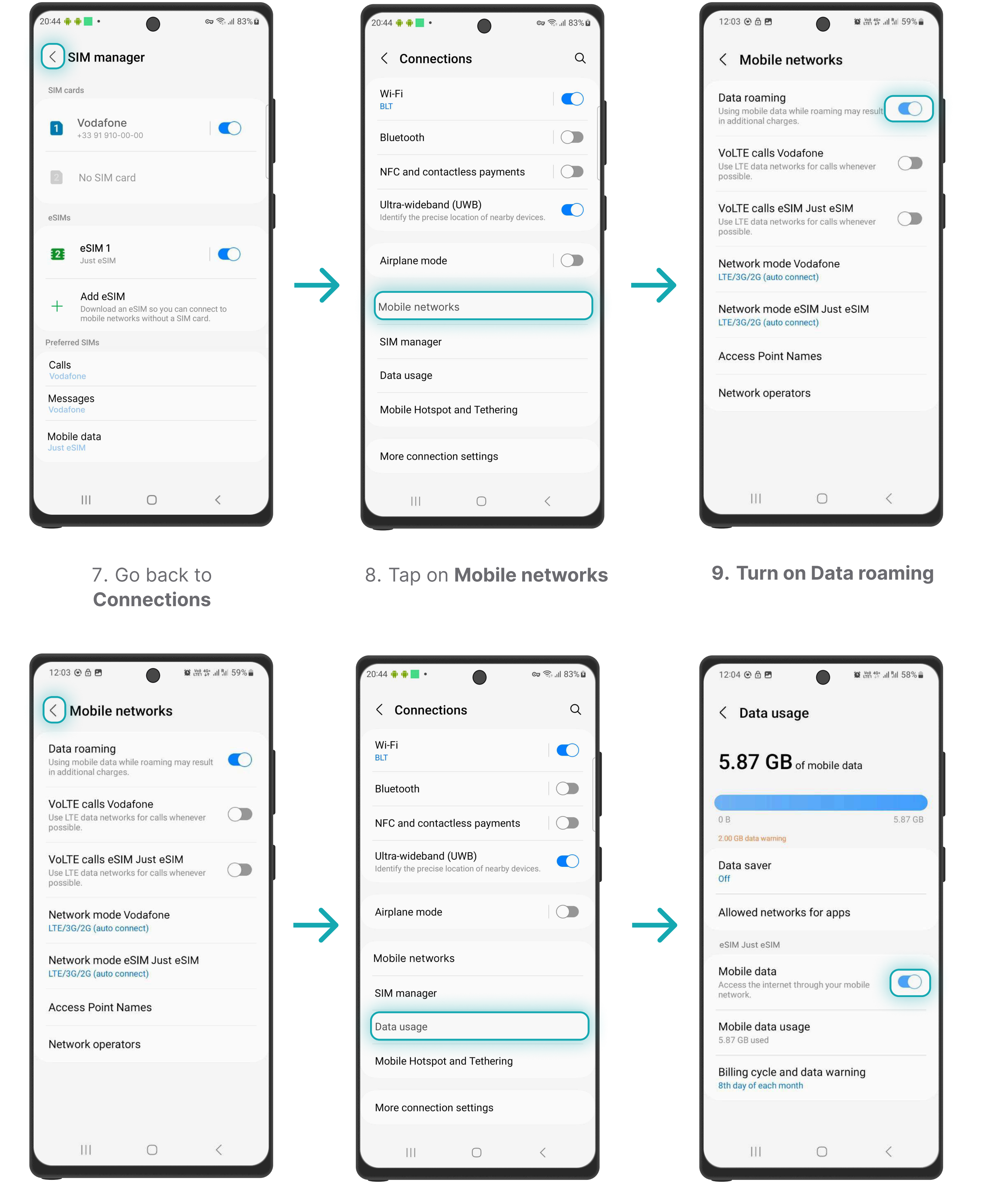

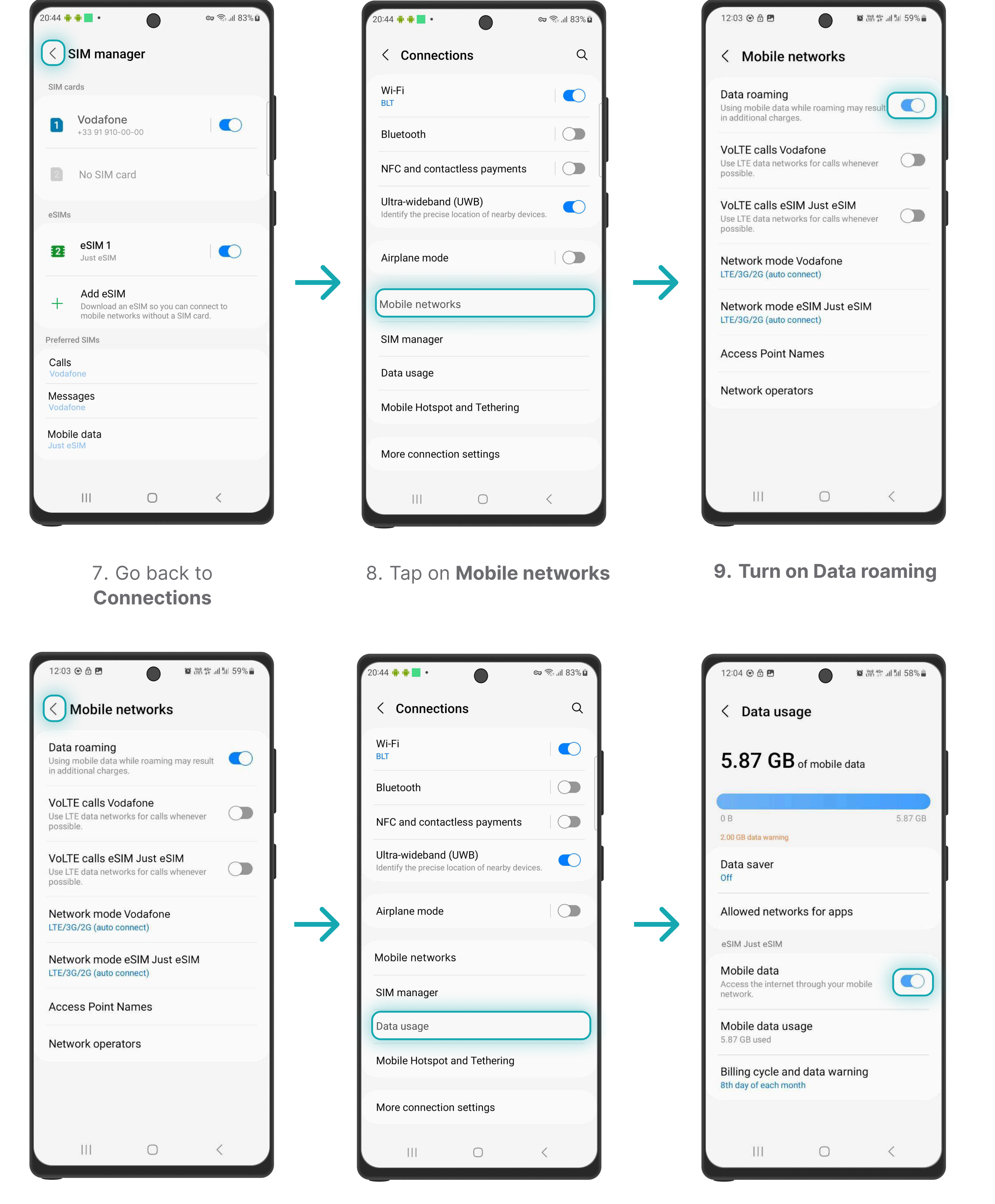

10. Go back to **Connections** 

13

11. Tap on Data usage

12. Checking the enabled Mobile data

### **Activation** completed

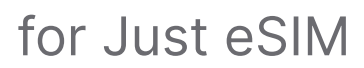

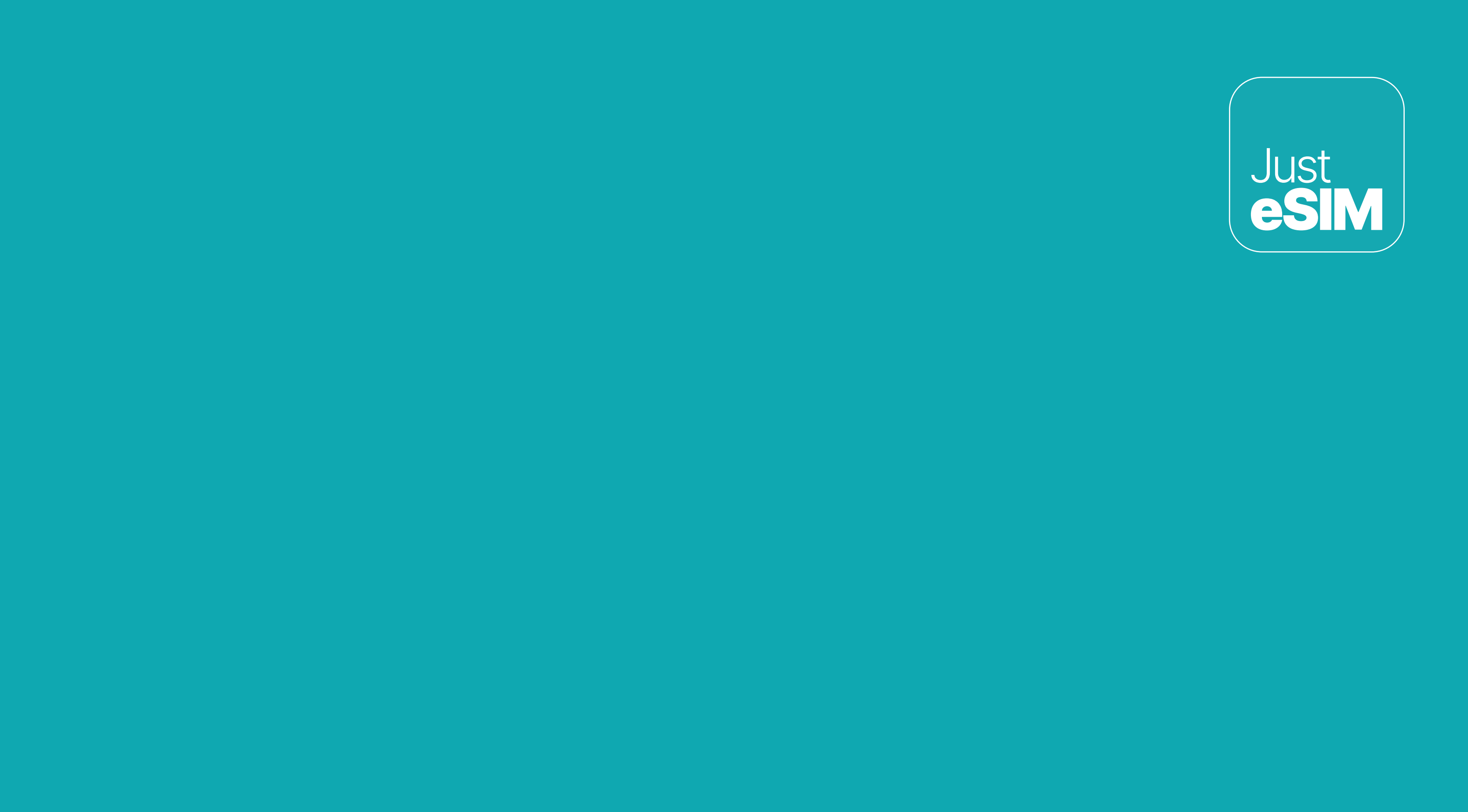

····

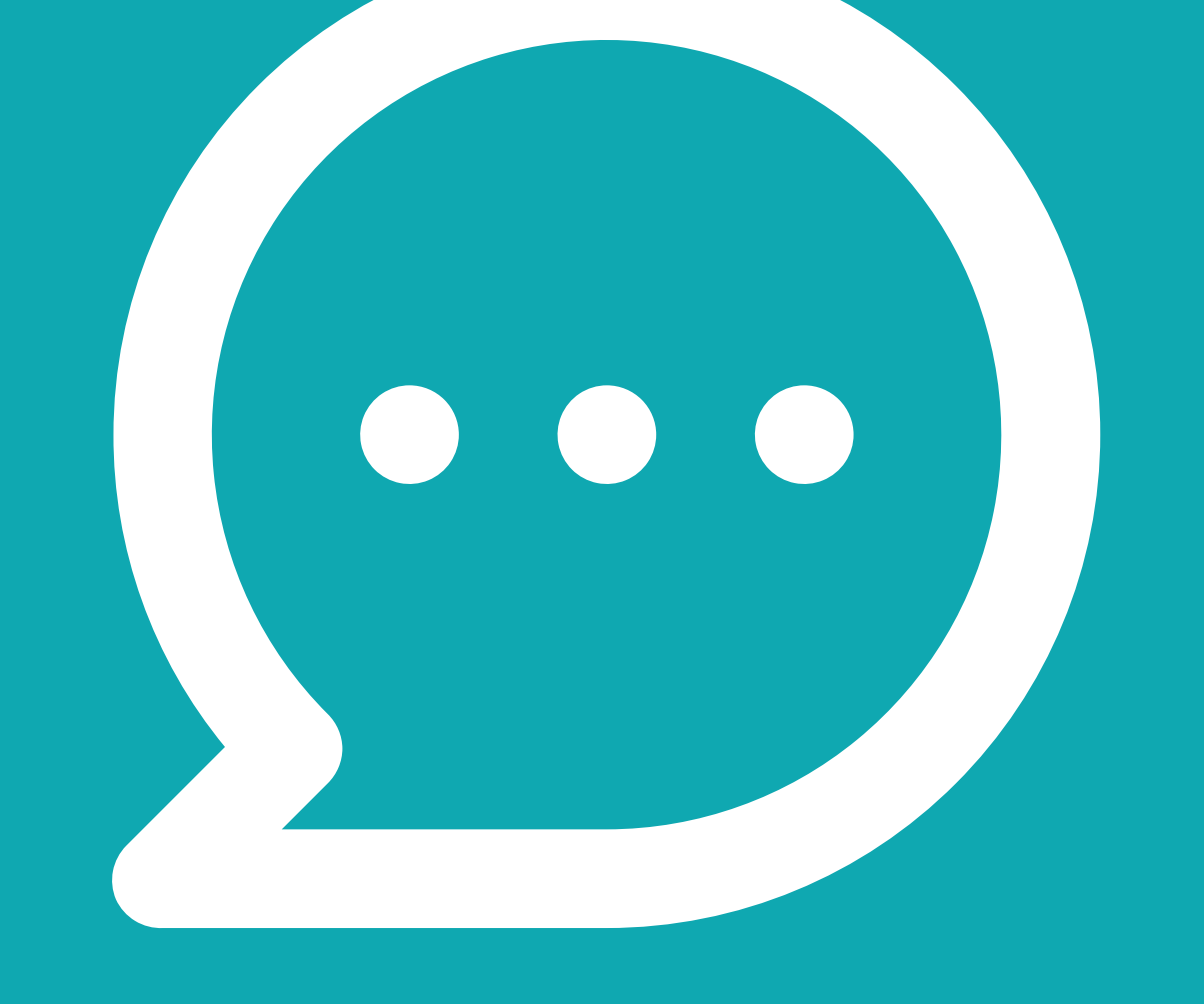

# 3. Help

If you still have questions, contact our 24/7 support team in the app or at justesim.com. Find answers to the most frequently asked questions on justesim.com.

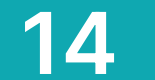